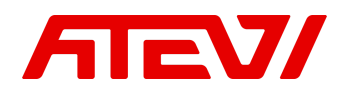

# Инструкция по настройке интеграции Битрикс24 и IP-ATC Yeastar S серии через AMI

Инструкция версии 1.6-АМІ-ВҮ от 26.06.2025

**Обратите внимание!** Начиная с 2020 года поддерживается интеграция с IP-ATC Yeastar серии S **через API.** Интеграция через API позволяет:

- Существенно повысить надёжность и безотказность интеграции
- Использовать функционал умной маршрутизации (входящий звонок будет автоматически направлен на сотрудника закреплённым за данным клиентом в CRM)
- Использовать функционал CallTracking Битрикс24 (при входящем звонке передаётся название линии)

Интеграция через API поддерживается только в IP-ATC Yeastar S50 и более старших версиях. Если у вас IP-ATC S50 или S100 или S300, то настоятельно рекомендуем вам перенастроить интеграцию через API.

Данная инструкция описывает настройку интеграции через AMI. Инструкцию по настройке интеграции через API <u>можно скачать тут</u>.

Для настройки интеграции вам необходимо иметь:

- IP-ATC серии S серии (S20, S50, S100, S300) со всеми последними обновлениями
- Статический IP адрес (необходимо приобрести у вашего интернет-провайдера)
- Облачный или коробочный Битрикс24 любой редакции
- Для коробочного Битрикс24 необходим валидный SSL сертификат

Важные замечания:

- Модуль интеграции поддерживает внутренние номера до 4-х знаков включительно
- АТС должна быть настроена на работу с **международными форматами телефонных номеров вида**, т.е. НЕ через 8XXXXXXXX

#### Как работает интеграция:

Приложение реализует связь AMI и базой данных IP-ATC Yeastar S серии с REST API Битрикс24, а также осуществляет на стороне внешнего сервера конвертацию файлов аудиозаписей разговоров из формата wav (записи разговоров создаются на IP-ATC Yeastar только в формате wav) в формат mp3 (Битрикс24 принимает записи разговоров только в формате mp3). Такая реализация позволяет снять значительную нагрузку с процессора IP-ATC, что позволяет интегрировать Битрикс24 даже на самой младшей IP-ATC Yeastar модели S20.

Важно понимать, что голосовой SIP трафик за рамки вашей АТС никуда не выходит. В Битрикс24 передаёт только: REST API запрос на поднятие карточки звонка, номер телефона и запись разговора.

# СОДЕРЖАНИЕ

| 1. | Настройка IP-ATC Yeastar                          | 3  |
|----|---------------------------------------------------|----|
|    | 1.1 Настройка сетевых служб                       | 3  |
|    | 1.2 Настройка доступа к базе данных               | 4  |
|    | 1.3 Настройка хранилища данных                    | 5  |
| 2. | Настройка маршрутизатора                          | 6  |
| 3. | Настройка Битрикс24                               | 7  |
|    | 3.1 Установка модуля                              | 7  |
|    | 3.2 Настройка исходящей линии в Битрикс24         | 7  |
|    | 3.3 Настройка внутренних номеров пользователей    | 8  |
|    | 3.4 Настройка модуля Yeastar                      | 9  |
|    | 3.4.1 Настройка подключения к AMI Yeastar         | 9  |
|    | 3.4.2 Настройки FTP доступа к Yeastar             | 10 |
|    | 3.4.3 Настройки доступа к базе данных CDR Yeastar | 11 |
|    | 3.4.4 Настройка внутренних номеров сотрудников    | 11 |
|    | 3.5 Условные обозначения состояния подключения    | 12 |
|    | 3.6 Техническая поддержка                         | 12 |
|    |                                                   |    |

# **1. НАСТРОЙКА ІР-АТС YEASTAR**

# 1.1 Настройка сетевых служб

Открываем админ панель АТС и переходим в раздел *Настройки* - *Система* – *Безопасность* далее переходим во вкладку *Сетевые службы* и настраиваем следующее:

- Поставить галочку Включить FTP
- Поставить галочку Включить АМІ
- Изменить стандартные Имя пользователя и Пароль (эти имя пользователя и пароль нужно будет прописать в настройках модуля на стороне Битрикс24)
- В появившемся поле Разрешённые IP/Маска прописать IP адрес 178.172.236.24 и маску 255.255.255.255

| 💿 Настройки                      |                          |                   |                     |                                |
|----------------------------------|--------------------------|-------------------|---------------------|--------------------------------|
| > ATC                            | Правила брандмауэра      | Сетевая защита    | Сетевые службы      | Сертификаты Доступ             |
| ✓ Система<br>Сеть                | Login Mode 🕕:            | Section Extension | nail                |                                |
| Безопасность                     | Протокол 🕕:              | HTTP              | •                   |                                |
| Пользователи                     | Порт 🕕:                  | 8088              |                     |                                |
| Дата и время<br>Настройки E-mail | 🕑 Включить SSH 🛈         | 8022              |                     |                                |
| Хранилища данных                 | 🗹 Включить FTP 🕕         | 21                |                     |                                |
| Управление из<br>облака          | S Включить TFTP 🕕        |                   |                     |                                |
| Резервирование                   | IAX порт 🛈:              | 4569              |                     |                                |
| У Журнал событий                 | SIP UDP-порт ①:          | 5060              |                     |                                |
| /<br>должно быть<br>активировано | Включить SIP TCP ()      | 5060              |                     |                                |
|                                  | SIP TLS 🕐                | 5061              |                     |                                |
|                                  | Включить сервер DHCP     |                   |                     | <u>Нажать "Сохранить"</u><br>/ |
|                                  | 🗹 Включить AMI 🛈         |                   |                     |                                |
| должно быть                      | Имя пользователя:        | admin             | маска 255.255.255.2 | .55                            |
|                                  | Пароль:                  | password          |                     |                                |
|                                  | Разрешенные IP/маска 🛈:  | 178.172.236.24    | / 255.255.255       | ÷                              |
| должен быть проп                 | исан IP 178.172.236.24 🦯 |                   | Сохранить           | Отменить                       |

### 1.2 Настройка доступа к базе данных

Всё в том же разделе **Настройки - Система - Безопасность** переходим во вкладку **Доступ к базе данных** и нажимаем кнопку **Добавить** В открывшемся окне заполняем следующие поля:

- Имя пользователя придумайте логин доступа к базе данных
- Пароль придумайте надёжный пароль для доступа к базе данных
- Разрешённые IP пропишите тут IP адрес 178.172.236.24

| 💮 Настройки                                                                              |                    |                                     |                 |                     |     |                     | $-\Box \times$ |
|------------------------------------------------------------------------------------------|--------------------|-------------------------------------|-----------------|---------------------|-----|---------------------|----------------|
| > АТС Правила брандмауэра Сетевая защита Сетевые службы Сертификаты Доступ к базе данных |                    |                                     |                 |                     |     |                     |                |
| 🗸 Система                                                                                |                    |                                     |                 |                     |     |                     |                |
| Сеть                                                                                     | Добавить           | Удалить                             |                 |                     |     |                     |                |
| Безопасность                                                                             |                    |                                     |                 |                     |     | Редактиро           | Удалить        |
| Пользователи                                                                             |                    |                                     | дооавить доступ |                     | × - | 1                   | 前              |
| Дата и время                                                                             |                    | Имя пользователя 🛈:                 | bitrix 🔶        | — придумываем логи  | H   |                     | m ·            |
| Настройки E-mail                                                                         |                    |                                     | t7024623a9      | — придумываем парол | ь   | _                   |                |
| Хранилища данных                                                                         |                    |                                     | 11 02402343     | 0.00                |     |                     |                |
| Резервирование                                                                           |                    | Разрешенные IP 🕕:                   | 178.172.236.24  | +                   |     |                     |                |
| Журнал событий                                                                           | > Журнал событий   |                                     |                 |                     |     |                     |                |
|                                                                                          |                    | прописываем ІР адрес 178.172.236.24 |                 |                     |     |                     |                |
|                                                                                          |                    |                                     |                 |                     |     |                     |                |
|                                                                                          | Нажим              | аем "Сохранить" 🔨                   |                 |                     |     |                     |                |
|                                                                                          |                    |                                     |                 |                     |     |                     |                |
|                                                                                          | Сохранить Отменить |                                     |                 |                     |     |                     |                |
|                                                                                          |                    |                                     |                 |                     |     |                     |                |
|                                                                                          |                    |                                     |                 |                     |     |                     |                |
|                                                                                          | 《 < 1/1            | > 🚿 📿 Переход 1                     | Go              |                     |     | Отображение 1 - 2 ( | of 2 10 🔻      |

#### Нажимаем "Сохранить"

### 1.3 Настройка хранилища данных

Переходим в раздел Настройки - Система - Хранилища данных и переходим во вкладку File Share

Устанавливаем галочки Enable File Sharing и Enable FTP File Sharing и нажимаем Сохранить.

| 😳 Настройки      |                            |                            | $-\Box \times$ |  |
|------------------|----------------------------|----------------------------|----------------|--|
| > ATC            | Настройки хранения         | Автоочистка File Share     |                |  |
| ∨ Система        | 🐼 Enable File Sharing      |                            |                |  |
| Сеть             |                            | Галочки дожны быть выбраны |                |  |
| Безопасность     | 🗹 Enable FTP File Sharing  |                            |                |  |
| Пользователи 1   | Allow to change shared fil | 20                         |                |  |
| Дата и время     |                            |                            |                |  |
| Настройки E-mail | Shared File Name 🛈:        | share                      |                |  |
| Хранилища данных | Account ():                | share                      |                |  |
| Резервирование   |                            |                            |                |  |
| > Журнал событий | Password 🕕:                | 2TzxFi1j                   |                |  |
|                  |                            |                            |                |  |
|                  |                            |                            |                |  |
|                  |                            |                            |                |  |
|                  |                            |                            |                |  |
|                  | Ha                         | ажимаем Сохранить          |                |  |
|                  |                            |                            |                |  |
|                  |                            |                            |                |  |
|                  |                            |                            |                |  |
|                  |                            | Сохранить Отменить         |                |  |

# 2. Настройка маршрутизатора

Для того чтобы модуль телефонии мог подключиться к вашей IP-ATC, у вас обязательно должен быть **статический IP адрес**, и проброшены через NAT к IP-ATC, следующие три порта:

- 5038 TCP для доступа к AMI Yeastar
- 21 TCP для доступа к FTP Yeastar
- 3306 TCP –для доступа к базе данных CDR Yeastar

Замечание по безопасности! Рекомендуем открывать эти порты только для IP адреса сервера телефонии 178.172.236.24

Интерфейс настройки проброса портов сильно отличается в зависимости от используемого в вашей сети маршрутизатора. Актуальную инструкцию по пробросу портов под ваш маршрутизатор вы можете найти в интернете.

Инструкции для наиболее популярных производителей маршрутизаторов:

Настройка проброса портов в интернет-центре Zyxel Keenetic Инструкция по настройке проброса портов D-Link Как открыть порты на роутере Asus

# 3. Настройка Битрикс24

## 3.1 Установка модуля

Модуль устанавливается из каталога приложений Битрикс24 <u>https://www.bitrix24.by/apps/?app=atevi.yeastar</u> После установки, модуль можно бесплатно протестировать в течение 30 дней.

### 3.2 Настройка исходящей линии в Битрикс24

После установки приложения, вам необходимо будет перейти в главные настройки телефонии Битрикс24 и выбрать Приложение «Yeastar» как основное направление для исходящих звонков. Для этого, в адресной строке браузера, после адреса вашего Битрикс24 добавьте /telephony/configs.php

Например, если адрес вашего Битрикс24 https://mycompany.bitrix24.by/ то в итоге у вас получится ссылка https://mycompany.bitrix24.by/telephony/configs.php

Настройка номеров по-умолчанию

Номер для исходящего звонка по-умолчанию

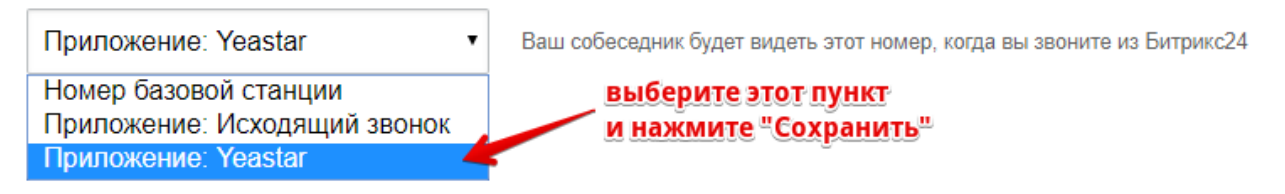

#### 3.3 Настройка внутренних номеров пользователей

Следующим шагом настройки является указание в профиле каждого пользователя вашего Битрикс24 который будет пользоваться телефонией, его личного внутреннего номера на вашей IP-ATC.

Для этого, открываете профиль сотрудника, и в блоке «Контактная информация» нажимаете «Изменить»

| Андрей Л        | ЫСЮК   |           |                        |                  |                        | ПАРОЛИ | БЕЗОПАСНОСТЬ |
|-----------------|--------|-----------|------------------------|------------------|------------------------|--------|--------------|
| Профиль         | Задачи | Календарь | Диск                   | Живая лента      | 100%)<br>Эффективность | Группы | Еще -        |
| АДМИНИСТРАТОР ~ | K      | 🔴 В СЕТИ  | Контак                 | тная информация  |                        |        | изменить     |
|                 | -      |           | Имя<br><b>Андрей</b>   |                  |                        |        |              |
|                 | 1301   |           | Фамилия<br>Лысюк       |                  |                        |        |              |
|                 |        |           | Контактны              | й Email          |                        |        |              |
|                 |        |           | Подраздел<br>Atevi Sys | ение<br>tems     |                        |        |              |
|                 |        |           | Выбрать г              | юле Создать поле |                        |        |              |

Находите поле «Внутренний телефон» и вводите туда внутренний номер сотрудника, и нажимаете «Сохранить»

|   |                    | *  |
|---|--------------------|----|
|   | Мобильный телефон  |    |
|   |                    | \$ |
| N | Рабочий телефон    | _  |
|   |                    | \$ |
|   | Внутренний телефон | _  |
|   | 256                | \$ |
|   | Город              | _  |
|   |                    | \$ |

Эту операцию повторяете с каждым пользователем вашего Битрикс24 которые будут использовать телефонию

### 3.4 Настройка модуля Yeastar

Найдите слева в главном меню вашего Битрикс24 пункт «Приложения». На открывшейся странице найдите в верхнем меню пункт «Yeastar» (если пункта Yeastar нет, то нажмите справа вверху ссылку «Ещё» и выпадающем списке найдите пункт «Yeastar») В модуле "Yeastar" переходим во вкладку "Настройки" и заполняем три блока настроек:

#### 3.4.1 Настройка подключения к AMI Yeastar

- Интеграция через API при настройке интеграции через AMI это параметр не должен быть выбран. Инструкция по настройке интеграции через API <u>находится тут</u>.
- Работа слушателя событий Yeastar данный индикатор показывает статус подключения модуля интеграции к вашей IP-ATC Yeastar.
  После сохранения настроек, модуль интеграции подключается к вашей IP-ATC Yeastar (при условии, что блок настроек подключения к AMI горит зеленым) не сразу, а в течение 1 минуты. В случае если спустя несколько минут после сохранения настроек (необходимо в ручную обновить в браузере страницу модуля интеграции) не появился зеленый индикатор - рекомендуется перезагрузить ATC.
- Настройка AMI для подключения к Yeastar данный индикатор показывает статус подключения AMI вашей IP-ATC Yeastar к серверу приложения. Зелёный статус обозначает что порт подключения к AMI открыт, а указанные данные для подключения к AMI являются актуальными.
- Хост ваш статический IP адрес
- Порт 5038 это стандартный порт для доступа к АМІ, его менять не нужно
- Логин и пароль вставьте сюда имя пользователя и пароль, указанные вами в настройках АТС (Настройки Система Безопасность Сетевые службы) см. выше инструкцию п. 1.1. По умолчанию (если вы не меняли в настройках) логин admin а пароль password

| IP адрес приложения                                 | 178.172.236.24 |           |
|-----------------------------------------------------|----------------|-----------|
| Интеграция через АРІ                                |                |           |
| Работа слушателя событий Yeastar 🤇                  | •              |           |
| Настройки AMI для подключения к <b>(</b><br>Yeastar | •              |           |
| Хост                                                | 134.17.5.174   |           |
| Порт                                                | 5038           |           |
| Логин                                               | admin          |           |
| Пароль                                              | ••••••         | $\supset$ |

В случае если ваша IP-ATC временно была не доступна либо была перезагружена, необходимо вручную пере подключить модуль интеграции к IP-ATC путем нажатия кнопки «Сохранить» внизу страницы настроек.

Если этого не выполнить, то произойдет автоматическое пере подключение модуля интеграции к IP-ATC спустя 10 минут после того как перестанут приходить события от вашей IP-ATC.

### 3.4.2. Настройки FTP доступа к Yeastar

- Хост ваш статический IP адрес
- Порт 21 это стандартный порт для доступа к FTP
- Логин стандартный логин support
- Пароль стандартный пароль iyeastar

• Путь к папкам с файлами записей \* – стандартный путь при хранении файлов записей разговоров на вставленную в IP-ATC SD карточку /ftp\_media/mmc/autorecords/

| Настройки FTP доступа к Yeastar | •                           |
|---------------------------------|-----------------------------|
| Хост                            | 134.17.5.174                |
| Порт                            | 21                          |
| Логин                           | support                     |
| Пароль                          | iyeastar 💋                  |
| Путь к папкам с файлами записей | /ftp_media/mmc/autorecords/ |

На скриншоте выше приведен пример значения поля «Путь к папкам с файлами записей» для случая, когда записи разговора хранятся на вставленную в IP-ATC TF/SD карту: /ftp media/mmc/autorecorders/

Если записи разговоров вашей IP-ATC будут храниться на отдельном сетевом диске, то необходимо будет организовать FTP доступ к этому сетевому диску и прописать соответствующие параметры доступа к FTP серверу. В таком случае в поле "Путь к папкам с файлами записей" нужно прописать путь /autorecords/, т.к. при подключении вашей IP-ATC по FTP, в подключенной папке она сама автоматически создаст папку /autorecords/ и будет там хранить все записи звонков.

### 3.4.3 Настройки доступа к базе данных CDR вашей IP-ATC Yeastar

- Хост ваш статический IP адрес
- Порт 3306 это стандартный порт для доступа к БД, его менять не нужно
- Логин и Пароль вставьте сюда логин и пароль, указанные вами в настройках (Настройки Система Безопасность Доступ к базе данных) см. выше инструкцию в п. 1.2.

| Настройки доступа к базе данных CDR<br>Yeastar | •            |
|------------------------------------------------|--------------|
| Хост                                           | 134.17.5.174 |
| Порт                                           | 3306         |
| Логин                                          | bitrix       |
| Пароль                                         | ••••••       |

#### 3.4.4 Настройка внутренних номеров сотрудников

В разделе "Внутренние номера сотрудников", введите короткие внутренние номера сотрудников, которые пользуются Битрикс24 CRM. В каждое поле вводите только 1 номер. Интеграция будет работать только по внутренним номерам, указанным в данном разделе.

| Внутренние номера сотрудников | (номер не более 4-х цифр) |
|-------------------------------|---------------------------|
| Номер 1                       | 200                       |
| Номер 2                       | 202                       |
| Номер 3                       | 210                       |
| Номер 4                       | 224                       |
| Номер 5                       | 225                       |

Стандартная версия модуля поддерживает интеграцию до 30 внутренних номеров.

#### 3.5 Условные обозначения состояния подключения

Для простого и быстрого восприятия информации о состоянии подключения к отдельным сервисам интеграции (AMI, FTP, подключение к базе данных) в настройках модуля введены следующие графические обозначения состояния подключения:

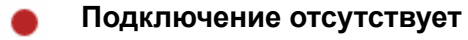

Введены не все данные необходимые для подключения

#### Bcë OK

Обратите внимание, что состояние индикаторов подключения изменяется только при ручном обновлении страницы настроек в браузере.

#### 3.6 Техническая поддержка

Для получения технической поддержки по настройке модуля, найдите в главном меню вашего Битрикс24 пункт «Приложения». На открывшейся странице найдите в верхнем меню пункт «Yeastar» (если пункта Yeastar нет, то нажмите справа вверху ссылку «Ещё» и найдите пункт Yeastar в выпадающем списке). В модуле "Yeastar" переходим во вкладку "Tex. поддержка" и заполняем соответствующие поля.

| 🚍 ОПИСАНИЕ 🔅 НАСТРОЙКИ | <b>С</b> т | Х.ПОДДЕРЖКА    | > РАЗРАБОТ     | ЧИК |
|------------------------|------------|----------------|----------------|-----|
| Заявка в отдел техниче | еской      | поддержн       | ки             |     |
| Пробле                 | wa* H      | le поднялась и | арточка звонка | •   |
| Направление звон       | ка*        | Ісходящий      |                | ¥   |
| Номер телефона клиен   | та*        |                |                |     |
| Дата и время звон      | ка*        |                |                |     |
| Ваш ет                 | ail*       |                |                |     |
| Комментар              | ий*        |                |                | 10  |

Обратите внимание, что создать запрос в техническую поддержку можно только через форму, расположенную во вкладку «Тех. поддержка» в приложении. Телефонные консультации по настройке приложения не осуществляется.